第一步:浏览器上输入一建的官网地址 www.fjqzyj.cn,右上方选择"供应商平台---泉一建设/泉一建材"

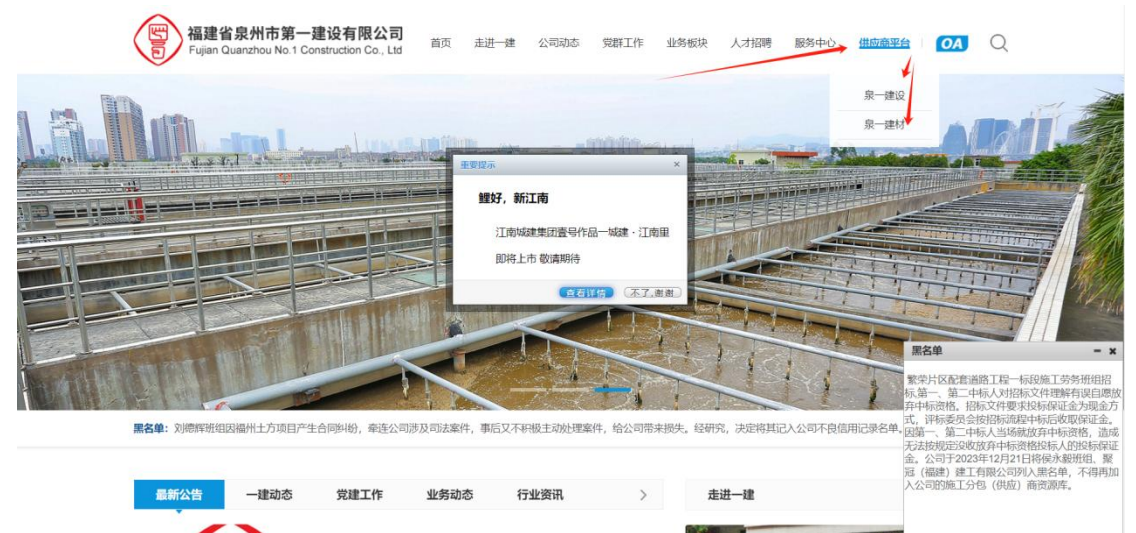

第二步:供应商登录,第一次使用的用户需要先注册账号,点击"注册账号",填写好真实 信息进行注册。

| 福建省泉州市<br>Fujian Quanzhou N | 第一建设有限公司<br>o.1 Construction Co., Ltd                                                                   |                                 | 欢迎访问摄建督泉州市第一建设有限公司: 请登录 ] 注 | E册 |
|-----------------------------|----------------------------------------------------------------------------------------------------|---------------------------------|-----------------------------|----|
| Fujan Quanzhou N            | 6.1 Construction CG, Lid<br>泉一建设<br>低い<br>の<br>の<br>の<br>の<br>の<br>の<br>の<br>の<br>の<br>の<br>の<br>の<br>の | <b> 此 広 南 登 录 </b> R LOGN       | 19                          |    |
| 福建省泉州市<br>Fujan Quanzhou N  | 第一建设有限公司<br>.1 Construction Co., Ltd                                                                    |                                 | 双边切问编建编使州市第一建设有限公司! 講證是     | 注册 |
|                             | MEMBER N<br>供成商会称<br>邮箱<br>一<br>総箱<br>・<br>・<br>・<br>・<br>・<br>・<br>・<br>・<br>・<br>・<br>・<br>・<br>・     | 注册<br>GIGSTRATION<br>ERRINBIGER |                             |    |

第三步: 注册好后, 回到登录界面, 输入刚才注册的账号密码登录。

| ← → C 😂 pt.fjqzyj.cn/index.php/Index/down | load.html                                   | 🖈 😾 🚥 🏠 🚽 🛃 有新版 Chrome 可用                                                                                                    |
|-------------------------------------------|---------------------------------------------|----------------------------------------------------------------------------------------------------|
| 福建省泉州市第<br>Fujian Quanzhou No             | 5 <b>一建没有限公司</b><br>1 Construction Co., Ltd | 近期的下载记录<br>a 6131bg3adcffb (1).docx                                                                                           |
|                                           | 告知函及承诺书模板                                   | <ul> <li> <sup>6131ba93dc7fb.docx</sup><br/>4283 - 2.945m<br/>完酪的下歌记录          <sup>12</sup> <sup>14</sup>想版      </li> </ul> |
| zxw12345678 (测动现象:<br>与) 0                | 下载:5400-75段51-1<br>注:入库供应商需熟读告知函内容。         |                                                                                                    |
| 告知函及承诺书模板                                 |                                             |                                                                                                    |
| 上传证书                                      |                                             |                                                                                                    |
| 下载中心                                      |                                             |                                                                                                    |
| 账户信息                                      |                                             |                                                                                                    |

第四步:授权书下载,填写---盖章---扫码---上传,截图为授权书下载操作步骤。

第五步: 在"上传证书"这里填写好相关信息,并提交对应的相关资料后,点击底部的"立即提交",等待后台管理员审核通知。

0

| 田<br>田<br>田<br>田<br>田<br>田<br>田<br>田<br>田<br>田<br>田<br>田<br>田<br>田<br>田<br>田<br>田<br>田<br>田 | 州市第一建设有限公司<br>Izhou No.1 Construction Co., Ltd | zxw12345678(測成期号) 退出                       |
|---------------------------------------------------------------------------------------------|------------------------------------------------|--------------------------------------------|
|                                                                                             | 上传证书                                           | <b>煎页 &gt; 上传证书 &gt; 上传证书</b>              |
| zxw12345678 (测词<br>号)                                                                       | il MK 供应商                                      | 企业供应商 ~                                    |
|                                                                                             | 经办人昵称                                          | 请输入经办人昵称                                   |
|                                                                                             | 身份证号码                                          | 演填写入经办人身份证号码                               |
| 告知函及承诺书模板                                                                                   | 单位名称                                           | 请输入单位名称                                    |
| 上传证书                                                                                        | 社会信用代码                                         | 请填写统一社会信用代码                                |
| 账户信息                                                                                        | 法人姓名                                           | 请填写法人姓名                                    |
|                                                                                             | 法人身份证号                                         | 请填写法人身份证号码                                 |
|                                                                                             | 承包范围                                           | 请填写承包范围                                    |
|                                                                                             | 备注:如果                                          | 是个人供应商,直接填身份证则可,社会信用代码可以不用填写               |
|                                                                                             |                                                |                                            |
|                                                                                             | 手机号码                                           | 曲印稿:                                       |
|                                                                                             | 营业执照                                           | 通择文件 开始上传                                  |
|                                                                                             | 开户许可证书                                         | 选择文件 开始上传                                  |
|                                                                                             | 授权委托书                                          | 過释文件 开始上传                                  |
|                                                                                             | 告知函及承诺书                                        | 過將文件 开始上传 <b>删</b> 解到片                     |
|                                                                                             | 资质证书                                           | 选择文件 开始上传 删除到计                             |
|                                                                                             | 安全生产许可证                                        | <b>逃程文件</b> 开始上传 删除图片                      |
|                                                                                             | 其他资料                                           | <u>海豚文件</u> 开始上传 删除组片 (请上传资质证书或者业绩证明)      |
|                                                                                             |                                                | 文周晓交 · · · · · · · · · · · · · · · · · · · |